## <u>ECLIPSE</u> 楽曲データベース(以下Gracenoteデータベース)のバージョンアップサービスについて

## お客様各位

日頃はECLIPSE製品をご愛顧賜り、誠に有難うございます。 SDナビゲーション(対象モデルは下記を参照下さい)に収録されておりますGracenoteデータベース(CDDB)を追加する 『楽曲データベース・バージョンアップサービス』を下記の通りご案内させて頂きます。 バージョンアップをしていただくことで新たに楽曲データベースを追加することができます。 バージョンアップにつきましては、年4回の提供を予定しております。 下記の要領に従って、データベースの更新して頂きますよう、お願い致します。 今後ともECLIPSE製品を宜しくお願い致します。

< 対象モデル > AVN-ZX02i / AVN-Z02i / AVN-V02BT / AVN-V02

【準備するもの】

製品に同梱されている地図SDカード

SDHCカード対応スロットを装備(もしくは、リーダー / ライターを接続)し、インターネット接続環境にあるパソコン マップオンデマンドPCソフト(製品に同梱されているセットアップディスクでインストールを行います。) ・動作OS Windows 7(32bit/64bit),Windows 8(32bit/64bit),Windows 10(32bit/64bit)

- ・推奨CPU ご利用のOSでの動作推奨環境と同様
- ・推奨メモリ ご利用のOSでの動作推奨環境と同様

## 【更新の手順】

当社HP https://www.denso-ten.com/jp/eclipse/support/cddb/index.html)より、Gracenoteデーターベース(CDDB)更新用の サイトヘアクセスします。

このGracenoteデータペースダウンロードサービスは(株)デンソーテンが行うサービスとなっています。

## < AVN7500/AVN7500S/AVN7300/AVN-Z01/AVN-V01/AVN7400をご利用のお客様へ>

2012年7月31日付にてGracenoteデータベース(CDDB)更新サービスの提供、運営を株式会社メディアクリックより 株式会社デンソーテン(旧社名 富士通テン株式会社)へ変更することとなりました。 本サービスヘログインする場合は、メールアドレスおよびパスワードによるログインの必要はございません。

「ご利用規約」を必ずご確認いただき、承諾される場合は「承諾する」をクリックしてください。

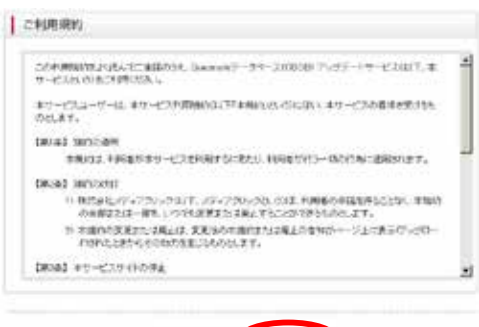

\* 決切したい (決定する -> Click !

ご使用のナビゲーションをクリックしてください。

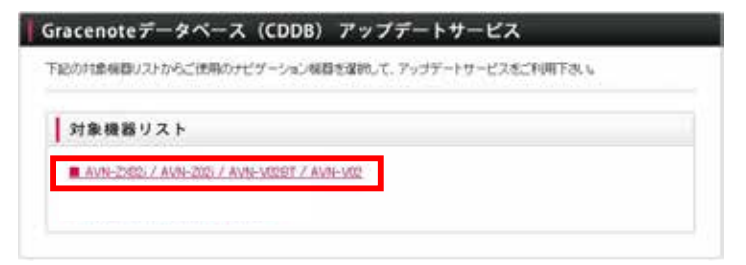

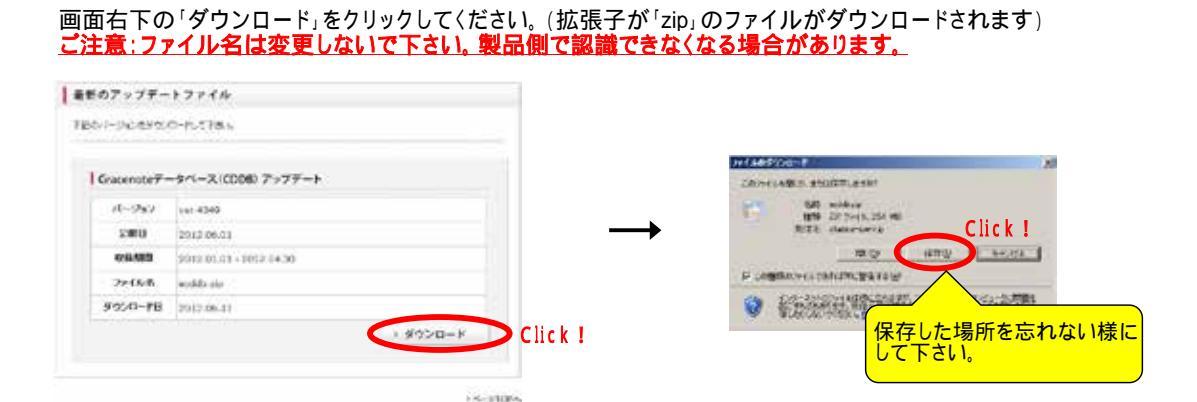

地図SDカードをカードスロットに挿入します。 SDカードを挿入すると、ポップアップウィンドウが表示される場合がございます。 もしポップアップウィンドウが表示された場合は、右上の【×】をクリックして消去してください。

| Click ! |  |
|---------|--|
|         |  |

パソコンにインストールした専用のアプリケーションソフト(MapOnDemand)を立ち上げます。

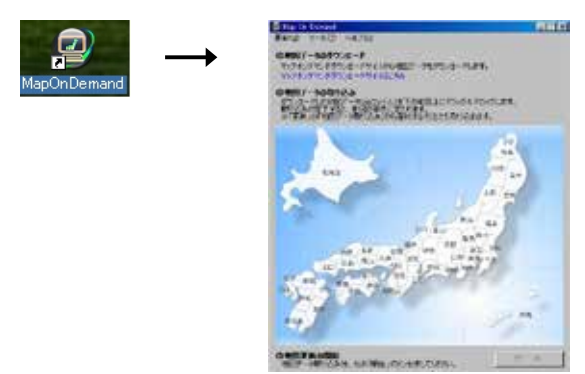

『更新』 『Gracenoteデータ更新』を選択します。

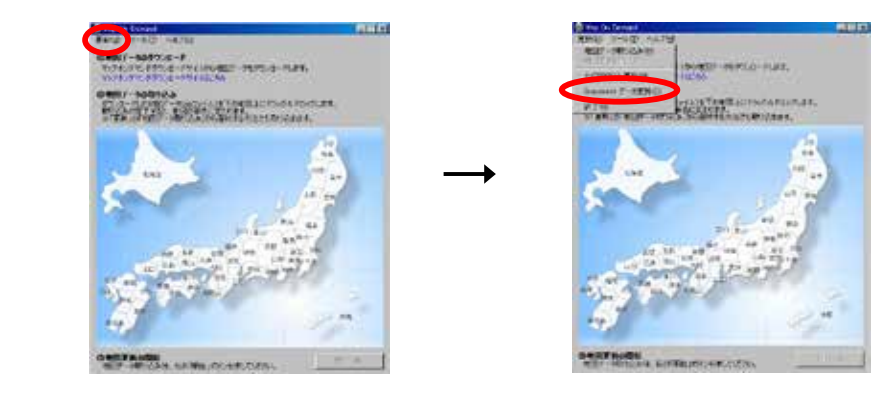

先程ダウンロードしたデータ更新用ファイルを選択し、『開く』をクリックします。

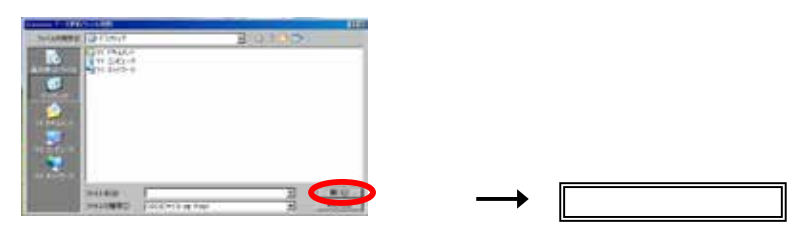

CDDB更新サイト内容および、SDナビゲーションに関するお問い合わせについては、当社のお客様相談窓口へお願い致します。